## Tabelle 1. Beispiele für die Markdown-Syntax

| Formatierung       | Eingegebener Text                                                                                                    | Angezeigter Text                                                                                    | Von CKEditor unterstützt? |
|--------------------|----------------------------------------------------------------------------------------------------|----------------------------------------------------------------------------------------------------|---------------------------|
| Fett               | Beispiel für Text in<br>**Fettschrift**.                                                                                                    | Beispiel für Text in Fettschrift.                                                                   | Unterstützt               |
| Kursiv             | Beispiel für Text in<br>*Kursivschrift*.                                                                                                    | Beispiel für Text in Kursivschrift.                                                                 | Unterstützt               |
| Aufzählungslisten  | <ul> <li>* Aufzählung 1<br/>(Leerzeichen nach dem<br/>Stern nicht vergessen)</li> <li>* Aufzählung 2</li> <li>Hinweis: Vor und<br/>nach der Liste<br/>müssen Sie einen<br/>Zeilenumbruch<br/>eingeben.</li> </ul>                                                                                                    | <ul> <li>Aufzählung 1 (Leerzeichen nach dem Stern nicht vergessen)</li> <li>Aufzählung 2</li> </ul> | Unterstützt               |
| Nummerierte Listen | <ul> <li>1. Schritt 1</li> <li>2. Schritt 2</li> <li>Hinweis: Verwend<br/>en Sie das Hashtag<br/>(#) nicht zur<br/>Erstellung<br/>nummerierter<br/>Listen in<br/>Markdown, da das<br/>Symbol anderweitig<br/>genutzt wird.</li> <li>Hinweis: Vor und<br/>nach der Liste<br/>müssen Sie einen<br/>Zeilenumbruch<br/>eingeben.</li> </ul> | <ol> <li>Schritt 1</li> <li>Schritt 2</li> </ol>                                                    | Unterstützt               |

| Verschachtelte Listen | <ul> <li>* Erste Ebene dieser<br/>Liste.</li> <li>* Um eine zweite Ebene<br/>zu erstellen, geben Sie<br/>zwei Leerzeichen vor<br/>dem Stern bzw. der Zahl<br/>ein.</li> <li>Hinweis: Neben<br/>Text können Sie<br/>auch Elemente wie<br/>Bilder, Blockzitate<br/>oder Links zu einer<br/>verschachtelten<br/>Liste hinzufügen.</li> <li>Hinweis: Vor und<br/>nach der Liste<br/>müssen Sie einen<br/>Zeilenumbruch<br/>eingeben.</li> </ul>                     | <ul> <li>Erste Ebene dieser Liste.</li> <li>Um eine zweite Ebene zu erstellen, geben Sie zwei Leerzeichen vor dem Stern bzw. der Zahl ein.</li> </ul> | Unterstützt. Für die<br>zweite Einzugsebene<br>drücken Sie nach der<br>Aufzählungsliste oder<br>der nummerierten Liste<br>die Tabulatortaste. |
|-----------------------|----------------------------------------------------------------------------------------------------|----------------------------------------------------------------------------------------------------|----------------------------------------------------------------------------------------------------|
| Überschriften         | <ul> <li># Überschriftsebene 1<br/>(Leerzeichen nach #)</li> <li>## Überschriftsebene 2</li> <li>### Überschriftsebene 3</li> <li>Sie können bis zu sechs<br/>Überschriftsebenen<br/>hinzufügen.</li> <li>Hinweis: Sie<br/>können unter einer<br/>Textzeile mit einer<br/>Reihe von<br/>Gleichheitszeichen<br/>(=) die<br/>Überschriftsebene<br/>1 oder mit einer<br/>Reihe von<br/>Bindestrichen (-)<br/>die<br/>Überschriftsebene<br/>2 erstellen.</li> </ul> | Überschriftsebene 2<br>Überschriftsebene 3                                                                                                    | Unterstützt. Bis zu vier<br>Überschriftsebenen.                                                                                               |

| Formatierung | Eingegebener Text                                                                                                    | Angezeigter Text                                                                                                    | Von CKEditor unterstützt?                                                                                                    |
|--------------|----------------------------------------------------------------------------------------------------|----------------------------------------------------------------------------------------------------|----------------------------------------------------------------------------------------------------|
| Blockzitate  | <ul> <li>&gt; Blockzitate müssen mit<br/>einer Leerzeile beginnen<br/>und enden</li> <li>&gt; Jede Zeile des Zitats<br/>beginnt mit einer rechten<br/>spitzen Klammer und<br/>einem Leerzeichen</li> </ul>                                                                         | Bockzitate müssen mit einer Leerzelle beginnen und enden<br>Hede Zelle des Zitats beginnt mit einer rechten spitzen Klammer und einem<br>Leerzeichen | Unterstützt                                                                                                    |
| Inlinecode   | Beispiel für `Inlinecode`.                                                                                                    | Beispiel für Inlinecode .                                                                                                    | Unterstützt                                                                                                    |
| Codeblocks   | <text><text><text></text></text></text>                                                                                                    | Beispiel für einen Codeblock.                                                                                                    | Unterstützt                                                                                                    |
| Bilder       | <ul> <li>![Optionaler<br/>Alternativtext, falls sich<br/>das Bild nicht laden lässt]<br/>(http://www.sampleurl.co<br/>m/logo.png)</li> <li>Community-Tipp: In<br/>diesem Tipp in unseren<br/>Foren beschreibt Evan<br/>die Einbettung eines<br/>nicht gehosteten Bilds.</li> </ul> | support                                                                                                    | Unterstützt. Wird durch<br>Hinzufügen einer Bild-<br>URL automatisch zu<br>einem Bild-Link. Wenn<br>der Ticketkommentar<br>eingereicht wird,<br>erscheint das Bild<br>automatisch im<br>Konversationsprotokoll. |
| Links        | [Anzeigetext für Link]<br>(http://www.sampleurl.co<br>m)                                                                                                    | Anzeigetext für Link                                                                                                    | Unterstützt. Wird durch<br>Hinzufügen einer URL<br>automatisch zu einem<br>Link, der Anzeigetext<br>wird aber nicht<br>übernommen.                                                                              |

| Formatierung                           | Eingegebener Text                                                                               | Angezeigter Text                                                                    | Von CKEditor unterstützt? |
|----------------------------------------|-------------------------------------------------------------------------------------------------|-------------------------------------------------------------------------------------|---------------------------|
| Bilder, die gleichzeitig<br>Links sind | [![Alt-Text](imageurl)]<br>(linkurl)                                                            | support                                                                             | Nicht unterstützt         |
| Links zu Tickets                       | Wir gingen in Ticket #61<br>darauf ein.                                                         | Agent123 vor weniger als 1 Minute (zuweisen)<br>Wir gingen in Ticket #65 darauf ein | Noch nicht unterstützt    |
| Horizontale Linie                      | Hinweis: Vor und<br>nach den<br>Bindestrichen<br>müssen Sie einen<br>Zeilenumbruch<br>eingeben. |                                                                                     | Unterstützt               |
| Zeilenumbruch                          | Zeile 1<br><br>Zeile 2                                                                          | Zeile 1<br>Zeile 2                                                                  | Nicht unterstützt         |
|                                        | <br><b>Hinweis:</b> Vor<br>jedem<br>müssen Sie zwei<br>Zeilenumbrüche<br>eingeben.              |                                                                                     |                           |

## Vorschau von Markdown in Ticketkommentaren

Beim separaten Markdown-Editor können Sie Ihre Formatierung nach dem Einfügen von Markdown in einen Ticketkommentar in einer Vorschau überprüfen, bevor Sie den Kommentar einreichen. Geben Sie wie im folgenden Beispiel den Kommentar mit Markdown-Formatierung ein.

**Hinweis:** Wenn Sie Markdown-Befehle im CKEditor verwenden, brauchen Sie Ihre Formatierung nicht in der Vorschau zu überprüfen. Ihr Inhalt wird während der Eingabe der Markdown-Befehle automatisch formatiert.

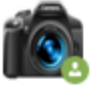

К.

Schreiben Vorschau

| Laura,                                                                                                    |
|----------------------------------------------------------------------------------------------------|
| Sie haben uns mitgeteilt, dass Sie folgende Probleme haben:                                                                                                    |
| <ul> <li>* Die Batteriefachabdeckung Ihrer Kamera hat sich gelöst.</li> <li>* Daher ist die Batterie herausgefallen und</li> <li>* Flüssigkeit in das Batteriefach eingedrungen.</li> </ul>                                                                                                    |
| Da die Garantiefrist Ihrer Kamera **abgelaufen** ist, senden Sie Ihre Kamera bitte wie folgt zur<br>Reparatur ein:                                                                                                    |
| <ul> <li># Einsenden Ihrer Kamera zur Reparatur außerhalb der Garantiefrist</li> <li>1. Verpacken Sie die Kamera in der **Originalverpackung**, falls noch vorhanden. Packen Sie sie zusammen mit dem Rücksendeformular und **Zahlungsinformationen** in einen stabilen Karton.</li> <li>1. Sobald Sie von uns das Versandetikett erhalten haben, bringen Sie es oben am Karton an.</li> <li>1. Geben Sie den Karton beim nächstgelegenen Versandzentrum ab.</li> </ul> |
| Das war's. *Wir hoffen, Ihnen damit geholfen zu haben.*                                                                                                    |

Klicken Sie dann auf "Vorschau", um zu sehen, wie Ihr Ticketkommentar nach der Veröffentlichung erscheint.

|                                                                                                    | interne notiz                                                                                        | Inr Kommentar wird an den Anfragenden ge                                                                                                    | sendet                                                             | 14                |
|----------------------------------------------------------------------------------------------------|----------------------------------------------------------------------------------------------------|----------------------------------------------------------------------------------------------------|--------------------------------------------------------------------|-------------------|
| •                                                                                                    |                                                                                                    | Schreiben                                                                                                    | Vorschau                                                           |                   |
| Laura,                                                                                                    |                                                                                                    |                                                                                                    |                                                                    |                   |
| Sie haben uns mitget                                                                                       | eilt, dass Sie folg                                                                                  | ende Probleme haben:                                                                                                    |                                                                    |                   |
| • Die Batteriefach                                                                                         | abdeckung Ihrer                                                                                      | Kamera hat sich gelöst.                                                                                                    |                                                                    |                   |
| • Daher ist die Ba                                                                                         | atterie herausgefa                                                                                   | llen und                                                                                                    |                                                                    |                   |
| • Flüssigkeit in da                                                                                        | as Batteriefach eir                                                                                  | ngedrungen.                                                                                                    |                                                                    |                   |
| Da die Garantiefrist I                                                                                     | hrer Kamera <b>abg</b>                                                                               | elaufen ist, senden Sie Ihre Kamera bitte w                                                                                                    | vie folgt zur                                                      |                   |
| Reparatur elh:                                                                                             |                                                                                                    |                                                                                                    |                                                                    |                   |
| Einsenden<br>der Garant                                                                                    | Ihrer Kaı<br>iefrist                                                                                 | nera zur Reparatur au                                                                                                    | ßerhalb                                                            | )                 |
| Einsenden<br>der Garant<br>1. Verpacken Sie o<br>zusammen mit                                              | Ihrer Kai<br>iefrist<br>die Kamera in der<br>dem Rücksendefo                                         | mera zur Reparatur au<br>r Originalverpackung, falls noch vorhande<br>ormular und Zahlungsinformationen in ei                                                   | <b>Berhalb</b><br>n. Packen Sie<br>inen stabilen H                 | )<br>sie<br>(arto |
| Einsenden<br>der Garant<br>1. Verpacken Sie o<br>zusammen mit<br>2. Sobald Sie von u                       | Ihrer Kan<br>iefrist<br>die Kamera in der<br>dem Rücksendefo<br>uns das Versande                     | mera zur Reparatur au<br>r Originalverpackung, falls noch vorhande<br>ormular und Zahlungsinformationen in ei<br>etikett erhalten haben, bringen Sie es oben a  | <b>Berhalb</b><br>n. Packen Sie<br>nen stabilen k<br>am Karton an. | )<br>sie<br>(arto |
| Einsenden<br>der Garant<br>1. Verpacken Sie o<br>zusammen mit<br>2. Sobald Sie von u<br>3. Geben Sie den l | Ihrer Kan<br>iefrist<br>die Kamera in der<br>dem Rücksendefo<br>uns das Versande<br>Karton beim näch | mera zur Reparatur au<br>r Originalverpackung, falls noch vorhander<br>ormular und Zahlungsinformationen in ei<br>etikett erhalten haben, bringen Sie es oben a | <b>Berhalb</b><br>n. Packen Sie<br>nen stabilen k<br>am Karton an. | )<br>sie<br>(arto |